## **Unsubscribing from a community**

Last Modified on 07/20/2017 1:47 pm EDT

- 1. Go to 'My Profile" and click on "My Account" and select "Email Preferences."
- 2. Scroll down to "Community Emails" and select "Manage Opt-out List".
- Here, you will see a list of available communities and those to which you are subscribed for. Select all of the communities you'd like to unsubscribe to click the "Save" button.

| Community Email - Opt-out Lis                                                                                          | st ×                                                                                                    | /olunteer                             |
|----------------------------------------------------------------------------------------------------|----------------------------------------------------------------------------------------------------|---------------------------------------|
| Select communities for which you wou<br>Nothing selected                                                               | Id not like to receive emails.                                                                                                    | lways rece                            |
| 2015 HBA Annual Conference<br>2016 HBA Annual Conference<br>2017 Leadership Institute<br>Council of Chapter Presidents | ation. Users cannot opt-out of these emails.                                                                                               |                                       |
| HBA Staff<br>Marketing<br>Member Forum<br>Programs<br>Research Triangle Park<br>User Feedback Community                | dmins or the Community Manager via automati<br>anager emails). Some automation rules-based<br>e Community emails from all your Communities | on rules (e<br>emails ma<br>unless yo |
| Volunteer Engagement                                                                                                   | lest settings are on the Community Notifications                                                                                           | page.                                 |